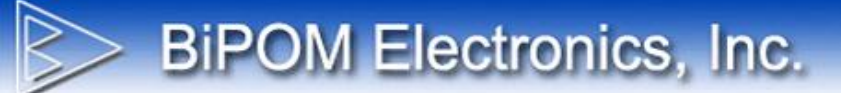

## Using VTB-RS485 Vibration and Temperature Sensor with CloudGate Mini

Document Revision: 1.01B Document Date: 15 July 2020

## **Hardware Setup**

BiPOM Electronics, Inc.

1) Make the connections as follows. Power the VTB-RS485 sensor from 12VDC (or any power supply in the range 10 to 30 VDC).

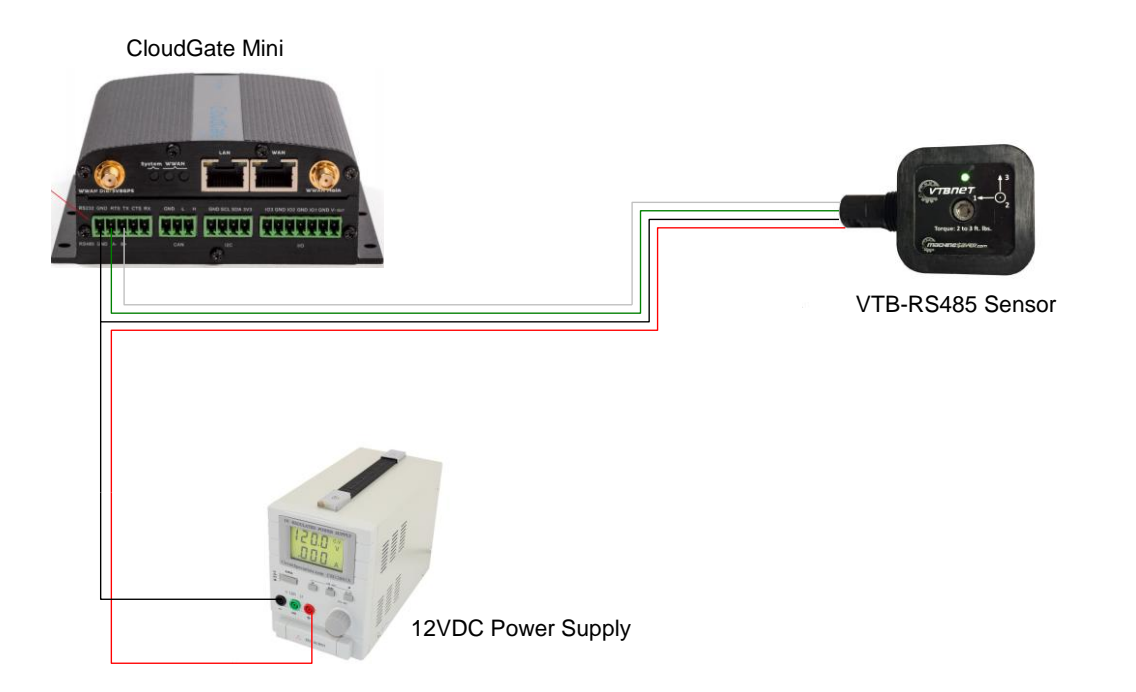

CloudGate can be powered through its AC adapter or DC cable ( using the same power supply as VTB-RS485 sensor or a differnt power supply ).

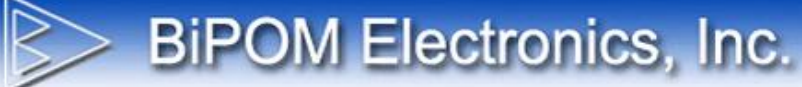

2) Connect Windows computer to CloudGate:

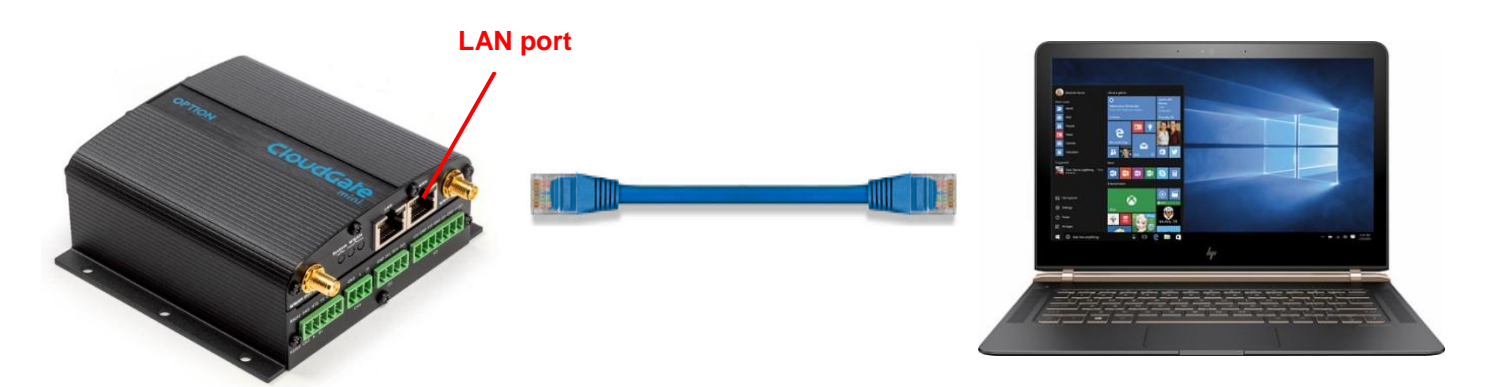

## Software Setup

- 1) Assign the IP address of CloudGate to match the network or the computer that CloudGate is connected.
- 2) Make sure CloudGate Mini has the latest CloudGate firmware. This can be downloaded from CloudGate Universe.
- Load the latest WiPOM image to CloudGate Mini so it can communicate with the VTB-RS485 sensor.
- 4) Install WiPOM Client on your PC.

WiPOM Client can be downloaded from:

https://www.bipom.com/web\_softwares/4357735.html

**BiPOM Electronics, Inc.** 

 Open the WiPOM project called VTB-RS485 Single Sensor - CloudGate Mini for VTB-RS485 sensor:

| 💠 WiPOM Client ver.3.88 [\ | /TB-RS485 Single Sensor - CloudGate Mini : OFFLINE]                | - 🗆 X            |
|----------------------------|--------------------------------------------------------------------|------------------|
| File Tools Help            |                                                                    |                  |
| i 🕾 😩 💾 🚰 🖉 📽              | ** ◎ ◎ ◎ ◎ ○ ○ ○ ○ ○ ○ ○ ○ ○ ○ ○ ○ ○ ○                             |                  |
| System Communications      | General Peripherals Tags Actions Contacts Logged data Software Log |                  |
| System Information         |                                                                    | Connect          |
| Device ID                  |                                                                    | Disconnect       |
| State                      | UNKNOWN                                                            | 0. J             |
| Hardware Type              | WiPOM Cloudgate Mini                                               | Start Logger     |
| Firmware Version           | UNKNOWN                                                            | Stop Logger      |
| Firmware Status            | Not Supported.                                                     | Push Now         |
| SD Card Info               | Not Supported.                                                     | Synchronize Time |
| DATAFLASH Info             | Not Supported.                                                     |                  |
| DAQ-2543                   | Not Supported.                                                     | Restart Firmware |
| Date / Time                | UNKNOWN                                                            |                  |
| Logger State               | UNKNOWN                                                            |                  |
| Data Push Info             | NotEnabled                                                         |                  |
| Cell Modem                 | Not Supported                                                      |                  |
|                            |                                                                    |                  |
| Not connected              |                                                                    |                  |

6) Click on the tags tab to see the pre-defined tags for the VTB-RS485.

**BiPOM Electronics, Inc.** 

| ♦ WiPOM Client ver.3.88 [VTB-RS485 Single Sensor - CloudGate Mini : OFFLINE] - |                                |              |           |                |                  | - C           | ]       | ×            |        |             |       |  |    |
|--------------------------------------------------------------------------------|--------------------------------|--------------|-----------|----------------|------------------|---------------|---------|--------------|--------|-------------|-------|--|----|
| File T                                                                         | ools Help                      |              |           |                |                  |               |         |              |        |             |       |  |    |
| i 🔭 👛                                                                          |                                | ) 🕑 🗈 🐸      | 翻』 🖉 🦨    | 2 2 2          |                  | 0             |         |              |        |             |       |  |    |
| System                                                                         | Communications General Periphe | rals Tags Ad | tions Con | tacts Logged d | ata Software Log |               |         |              |        |             |       |  |    |
| #                                                                              | Name                           | Scan         | RTU       | Address        | Туре             | Log Period (s | Alarms  | Holding Regi | Holdin | Realtime Va | Ad    |  |    |
| 1                                                                              | S#3 - Temperature              | Enabled      | 13        | 40032          | MB RTU           | 60            | Not Set |              |        |             |       |  | 1  |
| 2                                                                              | S#3 - A1 Acceleration          | Enabled      | 13        | 40173          | MB RTU           | 60            | Not Set |              |        |             | Ed    |  |    |
| 3                                                                              | S#3 - A2 Acceleration          | Enabled      | 13        | 40175          | MB RTU           | 60            | Not Set |              |        |             | Dunli |  |    |
| 4                                                                              | S#3 - A3 Acceleration          | Enabled      | 13        | 40177          | MB RTU           | 60            | Not Set |              |        |             | Dupin |  | а, |
| 5                                                                              | S#3 - A1 Velocity              | Enabled      | 13        | 40179          | MB RTU           | 60            | Not Set |              |        |             | Del   |  |    |
| 6                                                                              | S#3 - A2 Velocity              | Enabled      | 13        | 40181          | MB RTU           | 60            | Not Set |              |        |             | Dele  |  |    |
| 7                                                                              | S#3 - A3 Velocity              | Enabled      | 13        | 40183          | MB RTU           | 60            | Not Set |              |        |             | Delet |  |    |
| 8                                                                              | S#3 - Revision                 | Enabled      | 13        | 40001          | MB RTU           | Disabled      | Not Set |              |        |             | 00100 |  | ۰. |
|                                                                                |                                |              |           |                |                  |               |         |              |        |             |       |  |    |
|                                                                                |                                |              |           |                |                  |               |         |              |        |             |       |  |    |
|                                                                                |                                |              |           |                |                  |               |         |              |        |             |       |  |    |
|                                                                                |                                |              |           |                |                  |               |         |              |        |             |       |  |    |
|                                                                                |                                |              |           |                |                  |               |         |              |        |             |       |  |    |
|                                                                                |                                |              |           |                |                  |               |         |              |        |             |       |  |    |
|                                                                                |                                |              |           |                |                  |               |         |              |        |             |       |  |    |
|                                                                                |                                |              |           |                |                  |               |         |              |        |             |       |  |    |
|                                                                                |                                |              |           |                |                  |               |         |              |        |             |       |  |    |
|                                                                                |                                |              |           |                |                  |               |         |              |        |             |       |  |    |
|                                                                                |                                |              |           |                |                  |               |         |              |        |             |       |  |    |
|                                                                                |                                |              |           |                |                  |               |         |              |        |             |       |  |    |
|                                                                                |                                |              |           |                |                  |               |         |              |        |             |       |  |    |
|                                                                                |                                |              |           |                |                  |               |         |              |        |             |       |  |    |
|                                                                                |                                |              |           |                |                  |               |         |              |        |             |       |  |    |
|                                                                                |                                |              |           |                |                  |               |         |              |        |             |       |  |    |
|                                                                                |                                |              |           |                |                  |               |         |              |        |             |       |  |    |
|                                                                                |                                |              |           |                |                  |               |         |              |        |             |       |  |    |
|                                                                                |                                |              |           |                |                  |               |         |              |        |             |       |  |    |
|                                                                                |                                |              |           |                |                  |               |         |              |        |             |       |  |    |
| <                                                                              |                                |              |           |                |                  |               |         |              |        | >           |       |  |    |
|                                                                                |                                |              |           |                |                  |               |         |              |        |             |       |  |    |
| Log Tag(s) at aligned time period Apply                                        |                                |              |           |                |                  |               |         |              |        |             |       |  |    |
| Not conne                                                                      | ted                            |              |           |                |                  |               |         |              |        |             |       |  |    |

- 7) Modify the RTU number of the tags (13 in this example) to match the RTU of the VTB-RS485 sensor. The RTU number is a VTB-RS485 sensors unique identifier on a Modbus network if multiple sensors are used. By default, the RTU number of the sensor is the last 2 digits of the serial number.
- 8) Connect WiPOM Client over ethernet to CloudGate by clicking the Connect button on the main page. Enter the IP address of the CloudGate. Port is 502 for Modbus:

| Setup Communication |                    |             |            |             |         |   |  |
|---------------------|--------------------|-------------|------------|-------------|---------|---|--|
|                     | POM<br>ection Wiza | rd          |            |             |         |   |  |
| Setup Commun        | ication            |             |            |             |         |   |  |
| Connection type     | IP Address or URL: | 192.168.1.1 |            | TCP Port    | 502     | ] |  |
| Modbus TCP          | Address            | Port        | Device Nam | e Device ID |         |   |  |
|                     |                    |             |            |             |         |   |  |
|                     |                    |             |            |             |         |   |  |
|                     | <                  |             |            |             | >       |   |  |
|                     |                    |             |            |             |         |   |  |
| Cancel              |                    |             |            |             | Next >> |   |  |

9) Write the WiPOM project to CloudGate. For this click, on the Admin Mode button to switch to Admin Mode:

| Options. Connecting to <192.168.1.1>                                                          |              | ×     |
|-----------------------------------------------------------------------------------------------|--------------|-------|
| <b>WIPOM</b><br>Connection Wizard                                                             |              |       |
| Options                                                                                       |              |       |
| Synchronize Time to PC Time                                                                   |              |       |
| Backup Device Configuration                                                                   |              |       |
| Path to Backup File                                                                           |              |       |
|                                                                                               |              |       |
| Read Configuration from Device                                                                |              |       |
| Write Configuration to Device         Writing a project is allowed only in         Admin mode |              |       |
| Go Offline After Wizard Completed                                                             |              |       |
|                                                                                               |              |       |
|                                                                                               |              |       |
|                                                                                               |              |       |
| Canaal                                                                                        | del Province | Chard |
| Cancel                                                                                        | << Previous  | Start |

## 10) Enter *wrtuadmin* as the admin mode password:

**BiPOM Electronics, Inc.** 

| Enter admi | Enter admin password  |        |  |  |  |
|------------|-----------------------|--------|--|--|--|
| Please ent | er password for Admin | mode:  |  |  |  |
|            | ОК                    | Cancel |  |  |  |

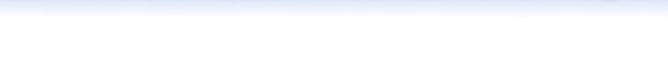

**BiPOM Electronics, Inc.** 

11) Select Write Configuration option:

| Options. Connecting to <192.168.1.1> | x              |
|--------------------------------------|----------------|
| <b>WIPOM</b><br>Connection Wizard    |                |
| Options                              |                |
| Synchronize Time to PC Time          |                |
| Backup Device Configuration          |                |
| Path to Backup File                  |                |
|                                      |                |
| Read Configuration from Device       |                |
| Write Configuration to Device        |                |
| Go Offline After Wizard Completed    |                |
|                                      |                |
|                                      |                |
|                                      |                |
| Cancel                               | Previous Start |

12) Click Start. The project will be written to CloudGate and WiPOM Client will change to online mode:

| Operatio | ns Progress. Connecting to <192.168 WiPOM Connection Wi | zard        |             | x     |
|----------|---------------------------------------------------------|-------------|-------------|-------|
| Ope      | rations Progress                                        |             |             |       |
| #        | Operation                                               | Status      |             | ^     |
| 1        | Connect to <192.168.1.1>.                               | In Progress |             |       |
| 2        | Read device hardware type                               | Pending     |             |       |
| 3        | Read firmware version                                   | Pending     |             |       |
| 4        | Read logger state                                       | Pending     |             |       |
| 5        | Set Default State                                       | Pending     |             |       |
| 6        | Clear Contacts                                          | Pending     |             |       |
| 7        | Clear Messages                                          | Pending     |             |       |
| 8        | Clear Tags                                              | Pending     |             |       |
| 9        | Clear VMap Items                                        | Pending     |             |       |
| 10       | Clear Actions                                           | Pending     |             |       |
| 11       | Delete All User Expressions                             | Pending     |             | v     |
| <        |                                                         |             |             | >     |
| Cano     | cel                                                     |             | << Previous | Start |

- 13) Start logging and monitoring the data values.
- 14) You can also use the Modbus (MB) Client and the VTB Client to monitor overall and dynamic data from VTB-RS485 Sensor.

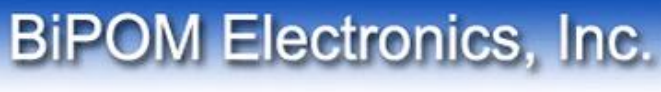

Modbus Client can be downloaded from:

https://www.bipom.com/products/us/4381291.html

VTB Client is part of VTB Launchpad which can be downloaded from here:

https://www.bipom.com/products/us/4381294.html